## UPDATING YOUR CREDIT CARD DETAILS AND MEMBERSHIP SUBSCRIPTION

Updating your credit card details in the system and checking your subscription is easy and ensures your automatic renewal works correctly

## **UPDATE YOUR CARD DETAILS**

- 1. Log in to https://triathlonaustralia.justgo.com. From your Profile Page, select the Menu button at the top left of the screen. Scroll down to the Finance tile.
- 2. Make sure you are in the Subscription Summary Tab

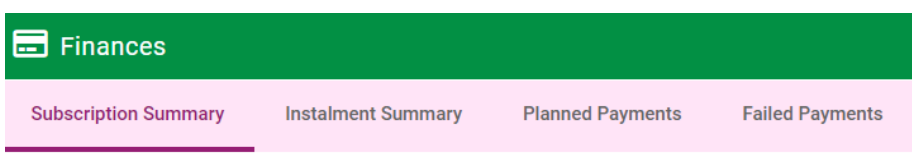

- Click on View Plans to the right of your name. This will open the current subscription plan you have attached to your membership.
- 4. Select Update Card Details on the right and pop-up will where you can enter the details of your new credit card.

| Update Card Details | 🛨 Add Subscription Item |  |  |
|---------------------|-------------------------|--|--|
|                     |                         |  |  |

Update Payment Details

1234 1234 1234 1234

Cancel

MM / YY

Name on card \*

CVC

•

Finance

VISA 🌅

-0

5. Press Update once complete and this card will now be saved to your account. Any future subscription payments will now be taken from the updated card details.

## **CHANGE OR VIEW YOUR SUBSCRIPTION**

Log in to https://triathlonaustralia.justgo.com. From your Profile Page, select the Menu button at the top left of the screen.

Scroll down to the Finance tile and select View Plans from the listed subscriptions

| Subscription Summary | i Summary Instalment Summary |               |              |        |            |  |  |
|----------------------|------------------------------|---------------|--------------|--------|------------|--|--|
| Schedules            |                              |               |              | Search |            |  |  |
| Name                 | ¢                            | Email Address | No. of Plans | \$     |            |  |  |
|                      |                              |               | 1            |        | View Plans |  |  |

Select Cancel Plan against the subscription if you would like to cancel. This will show a cancelled flag against it once completed. To turn it on, Press Activate Plan on the same button.

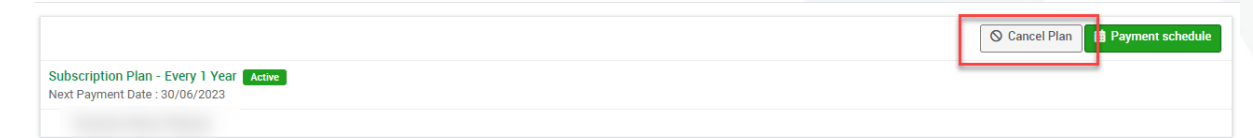

## AUS TRIATHLON